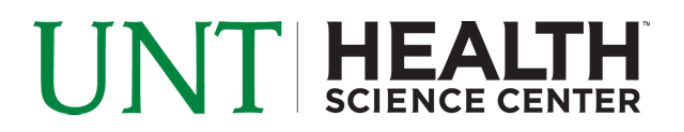

## **Accessing UNTHSC-FS – Windows XP**

Information Technology Services (ITS) will be making changes to our wireless network beginning September 10, 2011. We will be retiring our current wireless network "HSCWireless" and will move to two new networks (SSIDs). Both networks will be available across all UNTHSC buildings and clinics that currently have wireless available. Please see below for an explanation of the new wireless networks and their purposes.

| Wireless Network | Gives Access To       | Does NOT Give   | Who Should    | Log In Method   |
|------------------|-----------------------|-----------------|---------------|-----------------|
| Name (SSID)      |                       | Access To       | Use           |                 |
| UNTHSC-FS        | Internal and External | N/A             | Faculty and   | Computer        |
|                  | (Internet) Resources  |                 | Staff         | Based, Uses     |
|                  |                       |                 |               | EUID            |
| UNTHSC-Wifi      | External (Internet)   | Intranet        | Students, UNT | "Hotspot"       |
|                  | Resources, Student    | (internal)      | System        | Webpage         |
|                  | Resources (i.e. EIS,  | resources,      | Employees,    | Authentication, |
|                  | Blackboard, Pharos    | Electronic      | Guests and    | Uses EUID       |
|                  | etc)                  | Medical Records | Contractors   |                 |

The new networks, "UNTHSC-FS" and "UNTHSC-Wifi", will go live on 9/10/11 (please note that you will not see them in your list of available networks until then). The old "HSCWireless" network will run concurrently with the new networks for approximately 3 months. After we complete the initial testing phase we will communicate further information about the retirement of "HSCWireless".

**Note:** The following instructions only apply to computers using the Windows Wireless Utility. If you are using a Dell, Linksys, Intel or any other utility please visit the Helpdesk for further support. The Helpdesk is located in room 205, second floor of the Library.

**Note:** Your computer must have Windows XP Service Pack 3 (SP3) installed to access the secured wireless network.

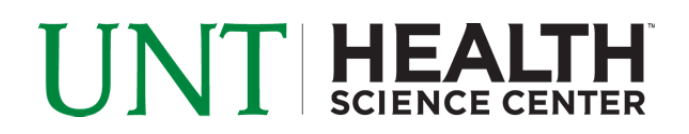

1. Right click the Wireless Network icon in the taskbar and choose View Available Wireless Networks.

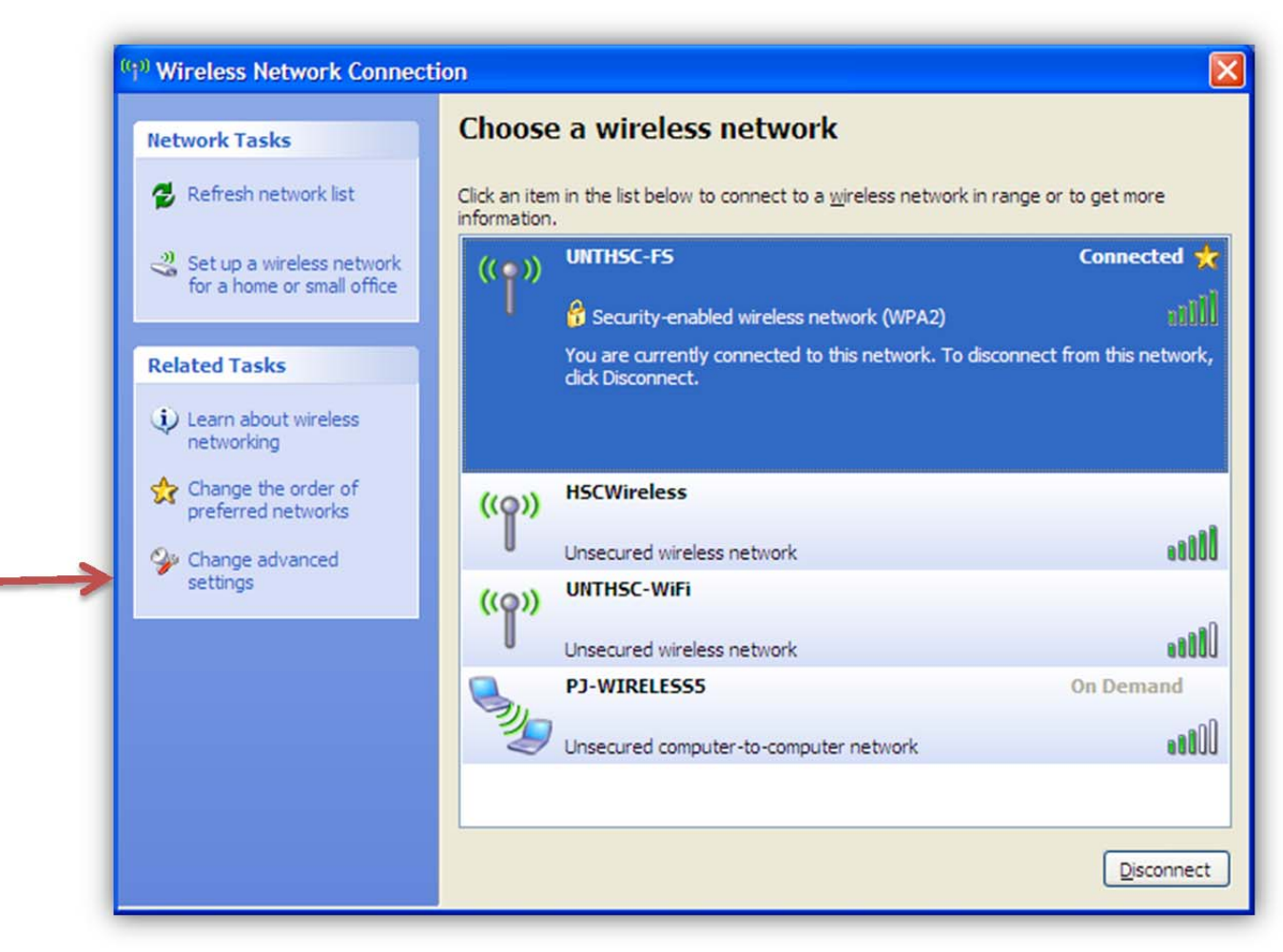

- In the left column under Related Tasks, click Change the order of preferred networks. The Wireless Connection Properties windows will open to the Wireless Networks tab.
- 3. Under Preferred Networks, click the Add button.

## UNT HEALTH SCIENCE CENTER

| General      | Wireless Networks Advanced                                                                                   |               |
|--------------|----------------------------------------------------------------------------------------------------|---------------|
| 🗹 Use        | e Windows to configure my wireless network setting                                                           | gs            |
| Avail        | lable <u>n</u> etworks:                                                                                      |               |
| To c<br>abou | connect to, disconnect from, or find out more inform<br>ut wireless networks in range, click the button belo | ation<br>w.   |
|              | View Wireless Ne                                                                                             | twork         |
| Profe        | arred networks:                                                                                              |               |
| Auto         | matically connect to available networks in the orde<br>w:                                                    | er liste      |
|              | Mov                                                                                                    | /e <u>u</u> p |
|              | Move                                                                                                    | e dow         |
|              |                                                                                                    |               |
|              |                                                                                                    |               |
|              | Add <u>Remove</u> Properties                                                                                 |               |
| Learn        | n about setting up wireless network Ady.                                                                     | anced         |
| confi        | guration.                                                                                                    |               |

- 4. The Wireless network properties window opens to the Association tab.
- 5. In the Network name (SSID) field, enter UNTHSC-FS
- 6. Set the Network Authentication to WPA2
- 7. Set the Data encryption to AES

| Autientication                                                   | Lonnection               |          |
|------------------------------------------------------------------|--------------------------|----------|
| Vetwork name (SSID):                                             | UNTHSC-FS                |          |
| Connect even if this network key                                 | work is not broadcasting |          |
| This network requires a key                                      | for the following:       |          |
| Network Authentication:                                          | WPA2                     | *        |
| Data encryption:                                                 | AES                      | ~        |
| Network key:                                                     |                          |          |
| Confirm network key:                                             |                          |          |
| Key inde <u>x</u> (advanced): 1                                  | 1                        |          |
| The key is provided for m                                        | ne automatically         |          |
| This is a <u>c</u> omputer-to-comp<br>access points are not used | uter (ad hoc) network; v | vireless |

## UNT HEALTH SCIENCE CENTER

- 8. Click the Authentication tab.
- 9. In the EAP type drop-down menu, select Protected EAP (PEAP)
- 10. Uncheck Authenticate as computer when computer information is available

| Association                 | Authentication                                        | Connection                       |                  |
|-----------------------------|-------------------------------------------------------|----------------------------------|------------------|
| Select this<br>wireless Eth | option to provide<br>hernet networks.                 | authenticated network access I   | or               |
| ✓ Enable                    | IEEE 802.1x auth                                      | nentication for this network     |                  |
| EAP type:                   | Protected EAP                                         | (PEAP)                           | ~                |
|                             |                                                       |                                  |                  |
| Authent                     | icate as <u>c</u> ompute<br>icate as guest wi<br>able | r when computer information is a | availabl<br>i is |

- 11. Click the Properties button
- 12. Uncheck Validate server certificate
- 13. Leave the Connect to these servers box unchecked
- 14. From the **Select Authentication Method** drop-down menu, select **Secured password** (EAP-MSCHAP v2)
- 15. Check Enable Fast Reconnect
- 16. Click the **Configure** ... button

## UNT HEALTH SCIENCE CENTER

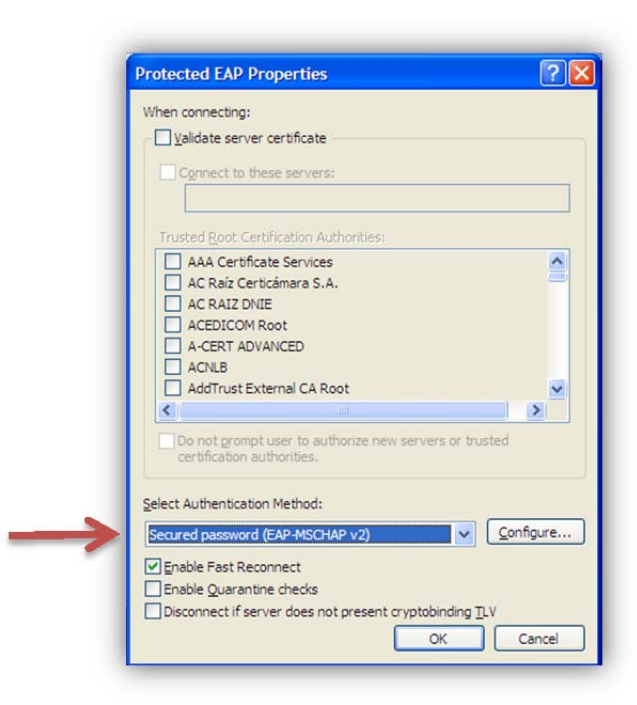

- 17. Uncheck Automatically use my Windows logon name and password (and domain if any)
- 18. Click ok to close all remaining windows. Note: If you are prompted to validate server certificate, click OK.
- 19. If everything was done correctly in the previous steps and you are in range of the wireless network, a log in window will appear.
- 20. Log in with the following information:
  Username Your EUID (i.e. bwd0028)
  Password Your network password
  Login Domain: UNTHSC

You should now be connected to the UNTHSC-FS wireless network. This can be verified by attempting to browse to a website. (i.e. intranet.hsc.unt.edu)